# Blockieren von DNS mit Security Intelligence mit FirePOWER Management Center

# Inhalt

Einführung Voraussetzungen Anforderungen Verwendete Komponenten Hintergrundinformationen Netzwerkdiagramm Konfigurieren Konfigurieren einer benutzerdefinierten DNS-Liste mit den Domänen, die blockiert werden sollen, und Hochladen der Liste auf das FMC Fügen Sie eine neue DNS-Richtlinie hinzu, und fügen Sie die Aktion "Action configured to 'domain not found" (Aktion für "Domäne nicht gefunden" konfiguriert) hinzu. Zuweisen der DNS-Richtlinie zu Ihrer Zugriffskontrollrichtlinie Überprüfen Bevor die DNS-Richtlinie angewendet wird Nachdem die DNS-Richtlinie angewendet wurde **Optionale Sinkloch-Konfiguration** Überprüfen Sie, ob das Sinkloch funktioniert. Fehlerbehebung

# Einführung

In diesem Dokument wird die Vorgehensweise zum Hinzufügen einer DNS-Liste (Domain Name System) zu einer DNS-Richtlinie beschrieben, sodass Sie diese mit Security Intelligence (SI) anwenden können.

# Voraussetzungen

## Anforderungen

Cisco empfiehlt, über Kenntnisse in folgenden Bereichen zu verfügen:

- Cisco ASA55XX Threat Defense-Konfiguration
- Konfiguration des Cisco FirePOWER Management Center

## Verwendete Komponenten

- Cisco ASA5506W-X Threat Defense (75) Version 6.2.3.4 (Build 42)
- Cisco FirePOWER Management Center für VMWare Softwareversion: 6.2.3.4 (Build 42)Betriebssystem: Cisco Fire Linux OS 6.2.3 (Build13)

Die Informationen in diesem Dokument wurden von den Geräten in einer bestimmten Laborumgebung erstellt. Alle in diesem Dokument verwendeten Geräte haben mit einer leeren (Standard-)Konfiguration begonnen. Wenn Ihr Netzwerk in Betrieb ist, stellen Sie sicher, dass Sie die potenziellen Auswirkungen eines Befehls verstehen.

## Hintergrundinformationen

Mithilfe von Sicherheitsinformationen wird Datenverkehr von oder zu IP-Adressen, URLs oder Domänennamen blockiert, die eine bekannte schlechte Reputation aufweisen. In diesem Dokument liegt der Schwerpunkt auf der Blacklisting von Domänennamen.

Im Beispiel wird die Domäne 1 blockiert:

Cisco.com

Sie können die URL-Filterung verwenden, um einige dieser Sites zu blockieren. Das Problem besteht jedoch darin, dass die URL exakt der Übereinstimmung entsprechen muss. Auf der anderen Seite können DNS-Blacklisting mit SI sich auf Domänen wie "cisco.com" konzentrieren, ohne sich um Unterdomänen oder Änderungen der URL kümmern zu müssen.

Am Ende dieses Dokuments wird auch eine optionale Sinkhole-Konfiguration gezeigt.

### Netzwerkdiagramm

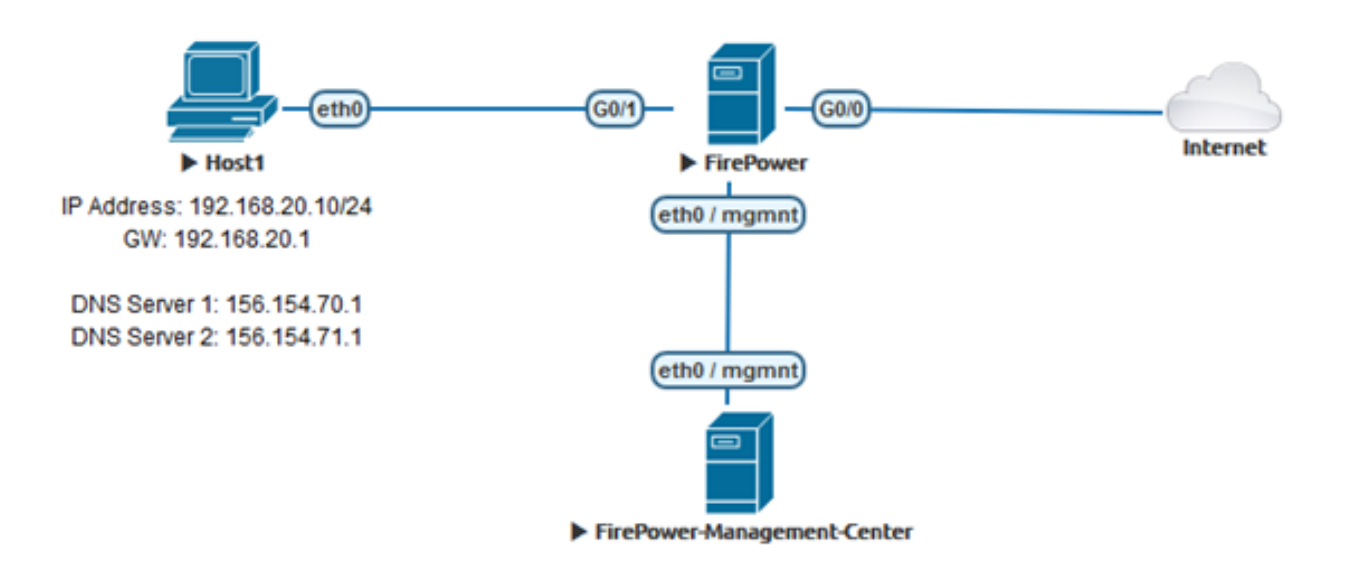

# Konfigurieren

# Konfigurieren einer benutzerdefinierten DNS-Liste mit den Domänen, die blockiert werden sollen, und Hochladen der Liste auf das FMC

Schritt 1: Erstellen Sie eine TXT-Datei mit den Domänen, die Sie blockieren möchten. Speichern Sie die TXT-Datei auf Ihrem Computer:

| 🧾 Domain List - Notepad |      |        |      |      | — | $\times$ |
|-------------------------|------|--------|------|------|---|----------|
| File                    | Edit | Format | View | Help |   |          |
| ciso                    | o.co | m      |      |      |   | ^        |
|                         |      |        |      |      |   |          |
|                         |      |        |      |      |   |          |
|                         |      |        |      |      |   | ~        |

Schritt 2: Navigieren Sie in FMC zu Object >> Object Management >> DNS Lists and Feeds >> Add DNS List and Feeds.

| Overview                                             | Analysis                | Policies | Devices | Objects | AMP          | Intelligence         |
|------------------------------------------------------|-------------------------|----------|---------|---------|--------------|----------------------|
| Object Mar                                           | nagement                | Intrusio | n Rules |         |              |                      |
|                                                      |                         |          |         |         |              |                      |
| 4 🗐 Security 1                                       | Intelligence            |          |         |         |              |                      |
| 🗐 Netwo                                              | rk Lists and I          | Fee      |         |         |              |                      |
| 🗊 DNS L                                              | ists and Feed           | ls       |         |         |              |                      |
| 🗑 URL Li                                             | sts and Feed            | s        |         |         |              |                      |
|                                                      |                         |          |         |         |              |                      |
|                                                      |                         |          |         |         | Update Feeds | Add DNS Lists and Fe |
| Name                                                 |                         |          |         |         |              | Туре                 |
| Cisco-DNS-and-URL-Intell<br>Last Updated: 2019-02-14 | igence-Feed<br>10:21:48 |          |         |         |              | Feed                 |
| Global-Blacklist-for-DNS                             |                         |          |         |         |              | List                 |
| Global-Whitelist-for-DNS                             |                         |          |         |         |              | List                 |

Schritt 3: Erstellen Sie eine Liste mit dem Namen "BlackList-Domains". Der Typ sollte eine Liste sein, und die TXT-Datei mit den betreffenden Domänen sollte hochgeladen werden, wie in den Bildern gezeigt:

| Security Intellig | jence fo  | r DNS List / Fee | d ? ×  |
|-------------------|-----------|------------------|--------|
| Name:             | BlackList | t-Domains        |        |
| Type:             | List      |                  | ~      |
| Upload List:      |           |                  | Browse |
| Upload            |           |                  |        |
|                   |           | Save             | Cancel |

| Security Intelli | gence for DNS List / Feed ? ×      |
|------------------|------------------------------------|
| Name:            | BlackList-Domains                  |
| Type:            | List                               |
| Upload List:     | C:\fakepath\Domain List.txt Browse |
| Upload           |                                    |
|                  | Save Cancel                        |

\* Beachten Sie, dass beim Hochladen der TXT-Datei die Anzahl der DNS-Einträge alle Domänen lesen soll. In diesem Beispiel ergibt sich insgesamt 1:

| Security Intellig         | ence for DNS List / Feed    | ? ×    |
|---------------------------|-----------------------------|--------|
| Name:                     | BlackList-Domains           |        |
| Type:                     | List                        | ~      |
| Upload List:              | C:\fakepath\Domain List.txt | Browse |
| Upload                    |                             |        |
|                           |                             |        |
| Upload File:              | C:\fakepath\Domain List.txt | 1      |
| Number Of DNS<br>entries: | 1                           |        |
|                           |                             |        |
|                           | Save                        | Cancel |

Fügen Sie eine neue DNS-Richtlinie hinzu, und fügen Sie die Aktion "Action configured to 'domain not found" (Aktion für "Domäne nicht gefunden" konfiguriert) hinzu.

\* Stellen Sie sicher, dass Sie eine Quellzone, ein Quellnetzwerk und eine DNS-Liste hinzufügen.

Schritt 1: Navigieren Sie zu Richtlinien >> Zugriffskontrolle >> DNS >> DNS-Richtlinie hinzufügen:

| Overview   | Analysis   | Policies   | Devices (     | Objects  | AMP       | Intellig | ence        |           |
|------------|------------|------------|---------------|----------|-----------|----------|-------------|-----------|
| Access Cor | trol > DNS | Networ     | k Discovery   | Applicat | tion Dete | ectors   | Correlation | Actions 🔻 |
| Access Con | trol       |            |               |          |           |          |             |           |
| Intrusion  |            |            |               |          |           |          |             |           |
| Malware &  | File       |            |               |          |           |          |             |           |
| DNS        |            |            |               |          |           |          |             |           |
| Identity   |            |            |               |          |           |          |             |           |
| SSL        |            |            |               |          |           |          |             |           |
| Prefilter  |            |            |               |          |           |          |             |           |
|            |            |            |               |          |           |          |             |           |
| Object Ma  | nagement   | Access Con | trol Import/E | Export   |           |          |             |           |
|            | Compare    | Policies   | Add DNS       | Policy   |           |          |             |           |

| New DNS Po  | licy                   | ? ×    |
|-------------|------------------------|--------|
| Name        | Custom-BlackList-Do    | omains |
| Description | This is a test by lesq | uive   |
|             | Save                   | Cancel |

Schritt 2: Fügen Sie eine DNS-Regel hinzu, wie im Bild gezeigt:

| Rules                                                                                                    |              |                  |                                  |                            |                  |     |
|----------------------------------------------------------------------------------------------------|--------------|------------------|----------------------------------|----------------------------|------------------|-----|
|                                                                                                    |              |                  |                                  |                            | Add              | DNS |
| a Name                                                                                                    | Source Zones | Source Networks  | VLAN Tags                        | DNS Lists                  | Action           |     |
| Whitelist                                                                                                    |              |                  |                                  |                            |                  |     |
| 1 Global Whitelist for DNS                                                                                                    | any          | any              | any                              | 🕔 Global-Whitelist-for-DNS | Whitelist        | 6   |
| Blacklist                                                                                                    |              |                  |                                  |                            |                  |     |
| 2 Global Blacklist for DNS                                                                                                    | any          | any              | any                              | Global-Blacklist-for-DNS   | Domain Not Found | 6   |
|                                                                                                    |              |                  |                                  |                            |                  |     |
|                                                                                                    |              |                  |                                  |                            |                  |     |
| dd Rule                                                                                                    |              |                  |                                  |                            | 7 ×              |     |
|                                                                                                    |              |                  |                                  |                            |                  |     |
|                                                                                                    |              |                  |                                  |                            |                  |     |
| Name Block bad domains                                                                                                    | 2 64         | abled            |                                  |                            |                  |     |
| Action X Domain Not Found                                                                                                    |              | abled            | •                                |                            |                  |     |
| Action Comein Not Found                                                                                                    |              | 100100           | •                                |                            |                  |     |
| Action South Domain Not Found           Zones         Networks         VLAN Tags         DNS                                                                                                    |              | a2140            | *                                |                            |                  |     |
| Action Commin Not Found                                                                                                    |              | 5                | ource Zones (                    | 1)                         |                  |     |
| Action Common Not Found                                                                                                    |              | S                | ource Zones (                    | 1)                         | 9                |     |
| Action 26 Domain Not Found<br>Zones Networks VLAN Tags DNS<br>wafable Zones C<br>Scorch by name                                                                                                    | ×            | S                | ource Zones (<br>La lesquive-INS | 1)<br>100                  | 9                |     |
| Action 26 Domain Not Found<br>Zones Networks VLAN Tags DNS<br>wafable Zones C<br>& Soarch by name<br>& MILLALTeurside                                                                                                    | ^            | spect            | ource Zones (<br>Is lesquive-INS | 1)<br>1DE                  | 9                |     |
| Action 25 Domein Not Found<br>Zones Networks VLAN Tags DNS<br>wafable Zones C<br>Sourch by name<br>Sourch by name<br>Action 25 December 2000<br>Action 25 December 2000<br>Action 2000<br>Action 2000<br>Action                                                     | ×            | S                | ource Zones (<br>In lesquive-INS | 1)<br>100                  | 9                |     |
| Action 25 Domein Not Found<br>Zones Networks VLAN Tags DNS<br>watable Zones C<br>Soarch by name<br>2000 Action 2000<br>Action 2000<br>Action 2000 |              | Add to           | ource Zones (<br>In lesquive-INS | 1)                         | 9                |     |
| Action Dock bed domains Action Dock bed domains Action Dock bed down Action Dock bed down Action Do                                                                                                    |              | Add to<br>Searce | ource Zones (<br>În lesquive-DIS | 1)<br>IDE                  | 3                |     |
| Adian 25 Domain Not Found  Zones Networks VLAN Tags DNS  valable Zones C  Scarch by name  Scarch by name  Scar                                                                                                    |              | Add to<br>Searce | ource Zones (<br>În lesquive-DIS | 1)<br>IDE                  | 3                |     |
| Action 25 Domein Not Found<br>Zones Networks VLAN Tags DNS<br>valiable Zones C<br>Scarch by name<br>Scarch by name<br>Sc                                                     |              | Add to<br>Searce | ource Zones (<br>În lesquive-DIS | 1)<br>iDE                  | 3                |     |
| Action 26 Domain Not Found<br>Zones Networks VLAN Tags DNS<br>valiable Zones C<br>Search by name<br>Search by name<br>VLAN Tags DNS<br>valiable Zones C<br>Search by name<br>Search by name<br>S                                                     |              | Add to<br>Seurce | ource Zones (<br>În lesquive-DIS | 1)<br>HDE                  | 3                |     |
| Action Dock bed domains Action Dock bed domains Action Dock bed domains VLAN Tags DNS valiable Zones C Search by name Search by name Search b                                                                                                    |              | Add to<br>Source | ource Zones (<br>In lesquive-INS | 1)<br>IDE                  | 3                |     |

#### Add Rule

| Name Block bad domains       | 🗹 Enabled |                   |   |
|------------------------------|-----------|-------------------|---|
| Action 🐞 Domain Not Found    |           | ×                 |   |
| Zones Networks VLAN Tags DNS |           |                   |   |
| Available Zones 😋            |           | Source Zones (1)  |   |
| Search by name               |           | 📩 lesquive-INSIDE | 1 |
|                              | ^         |                   |   |
| lesquive-INSIDE              |           |                   |   |
| lesquive-OUTSIDE             | Add to    |                   |   |
| 📸 🛆 Manuel-Inside            | Source    |                   |   |
| AMANUEL-INSIDE-2             |           |                   |   |
| 👬 \land Manuel-Outside       |           |                   |   |
| AMANUEL-OUTSIDE-2            |           |                   |   |
| Amarco-Inside                |           |                   |   |
| Americo-Outside              |           |                   |   |
| Melincide                    | *         |                   |   |

Add Cancel

? X

#### Add Rule

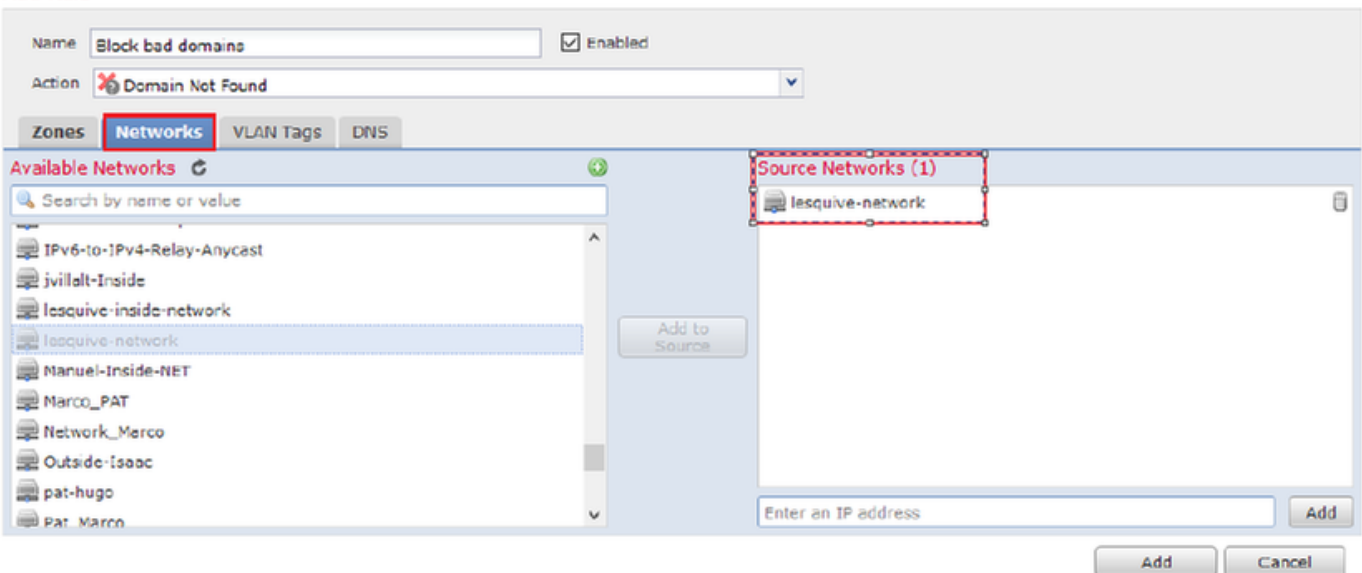

#### Add Rule

| Add Rule                   |        |             |                    |   | ? ×      |
|----------------------------|--------|-------------|--------------------|---|----------|
| Name Back bad domains      | ✓ E    | nabled      |                    |   |          |
| Action 🐞 Domain Not Found  |        |             | *                  |   |          |
| Zones Networks VLAN Ta     | gs DNS |             |                    |   |          |
| DNS Lists and Feeds        |        | ٥           | Selected Items (1) |   |          |
| Search by name or value    |        |             | BlackList-Domains  |   | 8        |
| ( DNS Phishing             | ,      | •           |                    |   |          |
| DNS Response               |        |             |                    |   |          |
| ( DNS Spam                 |        |             |                    |   |          |
| DNS Suspicious             |        | Add to Rule |                    |   |          |
| DNS Tor_exit_node          |        |             |                    |   |          |
| 3.3.3.8                    |        |             |                    |   |          |
| BlackList-Domains          |        |             |                    |   |          |
| 🔞 Global-Blacklist-for-DNS |        |             |                    |   |          |
| C Global-Whitelist-for-DNS |        |             |                    |   |          |
| ( test                     | ,      | ·           |                    |   |          |
|                            |        |             |                    | A | d Cancel |

|   | Rules |                          |                 |                    |         |                          |                  |         |  |  |
|---|-------|--------------------------|-----------------|--------------------|---------|--------------------------|------------------|---------|--|--|
|   |       |                          |                 |                    |         |                          | 🕜 Add DN         | IS Rule |  |  |
| 4 | #     | Name                     | Source Zo       | Source Networks    | VLAN Ta | DNS Lists                | Action           |         |  |  |
| ١ | Nhi   | telist                   |                 |                    |         |                          |                  |         |  |  |
| 1 | L     | Global Whitelist for DNS | any             | any                | any     | Global-Whitelist-for-DNS | Whitelist        | a 🕄     |  |  |
| E | Blac  | klist                    |                 |                    |         |                          |                  |         |  |  |
| 2 | 2     | Global Blacklist for DNS | any             | any                | any     | Global-Blacklist-for-DNS | Domain Not Found | J 🖯     |  |  |
| 3 | 3     | Block bad domains        | 🚠 leaquive-INS: | 👮 lesquive-network | any     | BlackList-Domains        | Sinkhole         | J 🗍     |  |  |

Wichtige Informationen zur Regelreihenfolge:

- Die globale Whitelist ist immer der erste und hat Vorrang vor allen anderen Regeln.
- Die Descendant DNS Whitelists-Regel wird nur in Multi-Domain-Bereitstellungen und in Nicht-Leaf-Domänen angezeigt. Er ist immer zweitklassig und hat Vorrang vor allen anderen Regeln außer der globalen Whitelist.
- Der Whitelist-Abschnitt geht dem Blacklist-Abschnitt voraus. Whitelist-Regeln haben immer Vorrang vor anderen Regeln.
- Die globale Blacklist steht immer an erster Stelle im Blacklist-Abschnitt und hat Vorrang vor allen anderen Monitor- und Blacklist-Regeln.
- Die Descendant DNS Blacklists-Regel wird nur in Multi-Domain-Bereitstellungen und in Nicht-Leaf-Domänen angezeigt. Er ist immer auf Platz 2 im Blacklist-Abschnitt und hat Vorrang vor allen anderen Monitor- und Blacklist-Regeln außer der Global Blacklist.
- Der Blacklist-Abschnitt enthält Monitor- und Blacklist-Regeln.
- Wenn Sie zum ersten Mal eine DNS-Regel erstellen, wird die Systemposition zuletzt im Whitelist-Abschnitt angezeigt, wenn Sie eine Whitelist-Aktion zuweisen, oder zuletzt im Blacklist-Abschnitt, wenn Sie eine andere Aktion zuweisen.

## Zuweisen der DNS-Richtlinie zu Ihrer Zugriffskontrollrichtlinie

Gehen Sie zu Policies > Access Control >> The Policy for your FTD >> Security Intelligence >> DNS Policy, und fügen Sie die von Ihnen erstellte Policy hinzu.

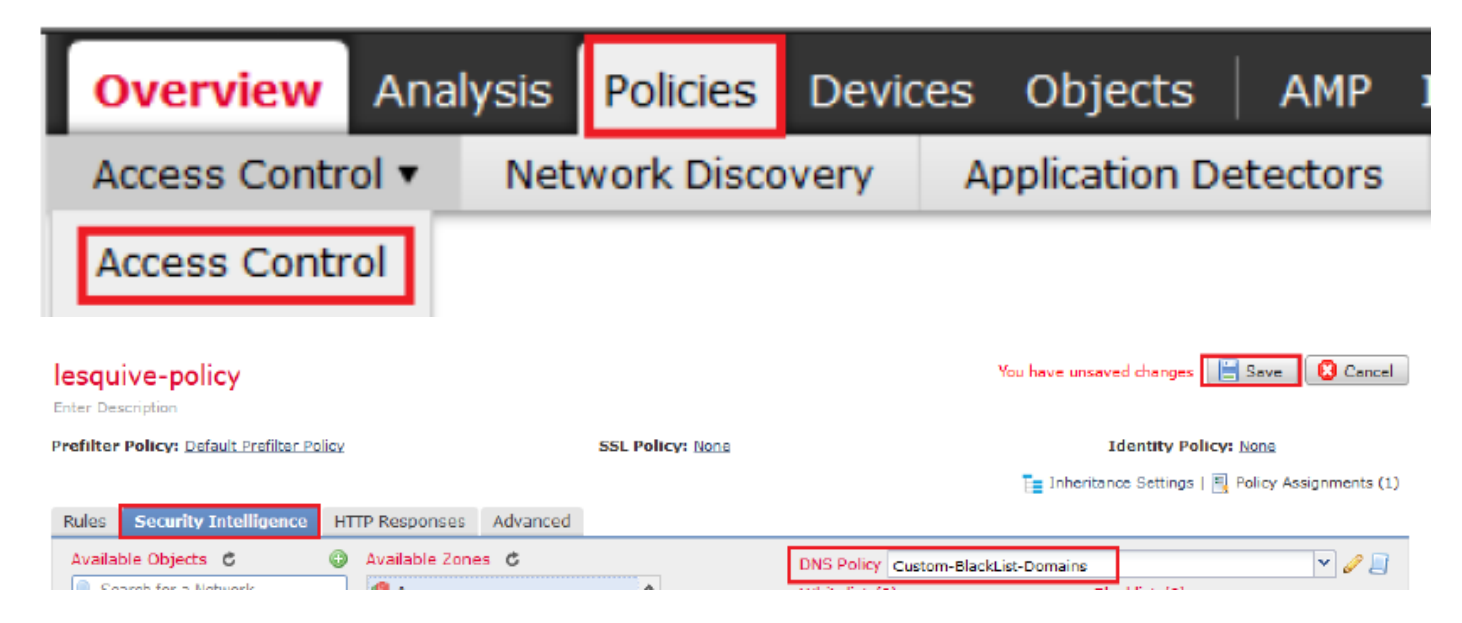

Stellen Sie sicher, dass Sie alle Änderungen nach Abschluss bereitstellen.

# Überprüfen

## Bevor die DNS-Richtlinie angewendet wird

Schritt 1: Überprüfen Sie die DNS-Server- und IP-Adressinformationen auf Ihrem Hostcomputer, wie im Abbild dargestellt:

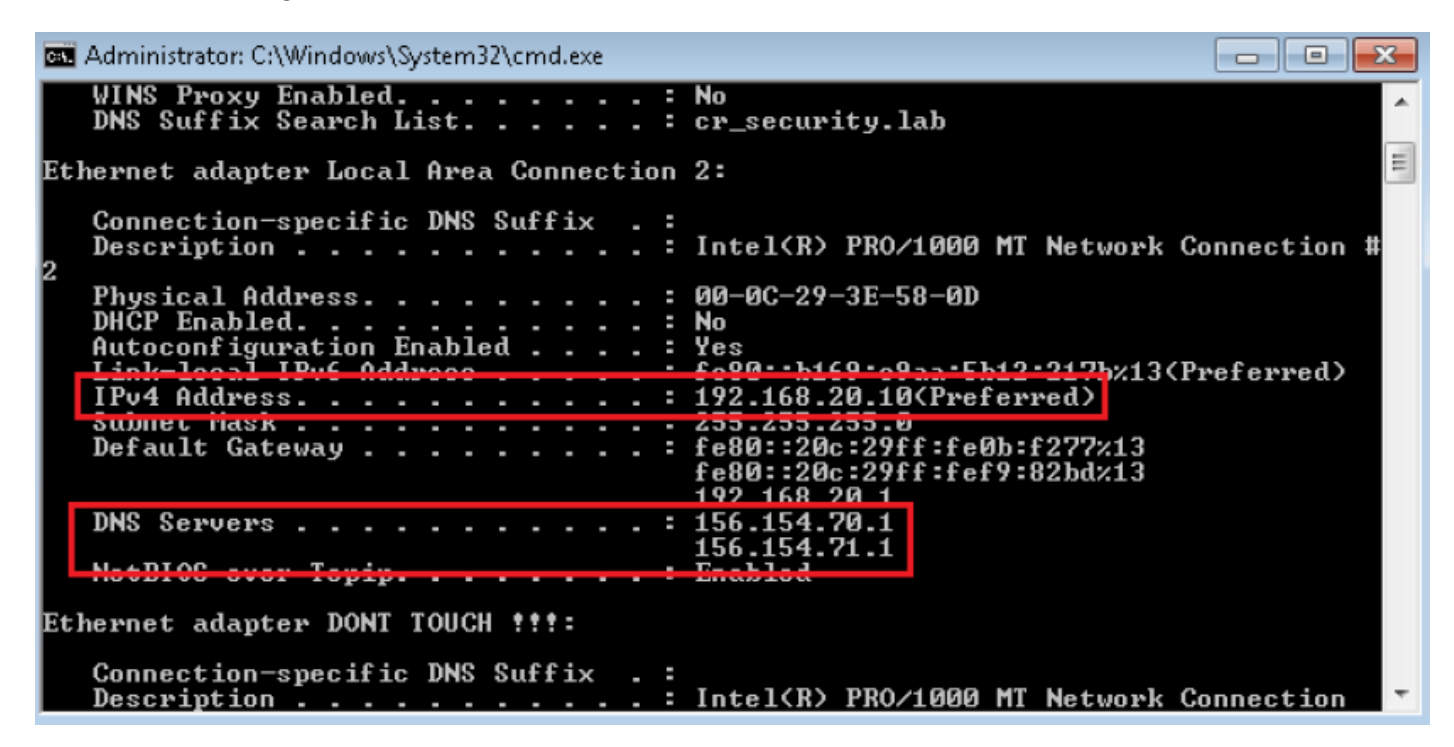

Schritt 2: Bestätigen Sie, dass Sie zur Cisco.com-Website navigieren können (siehe Bild):

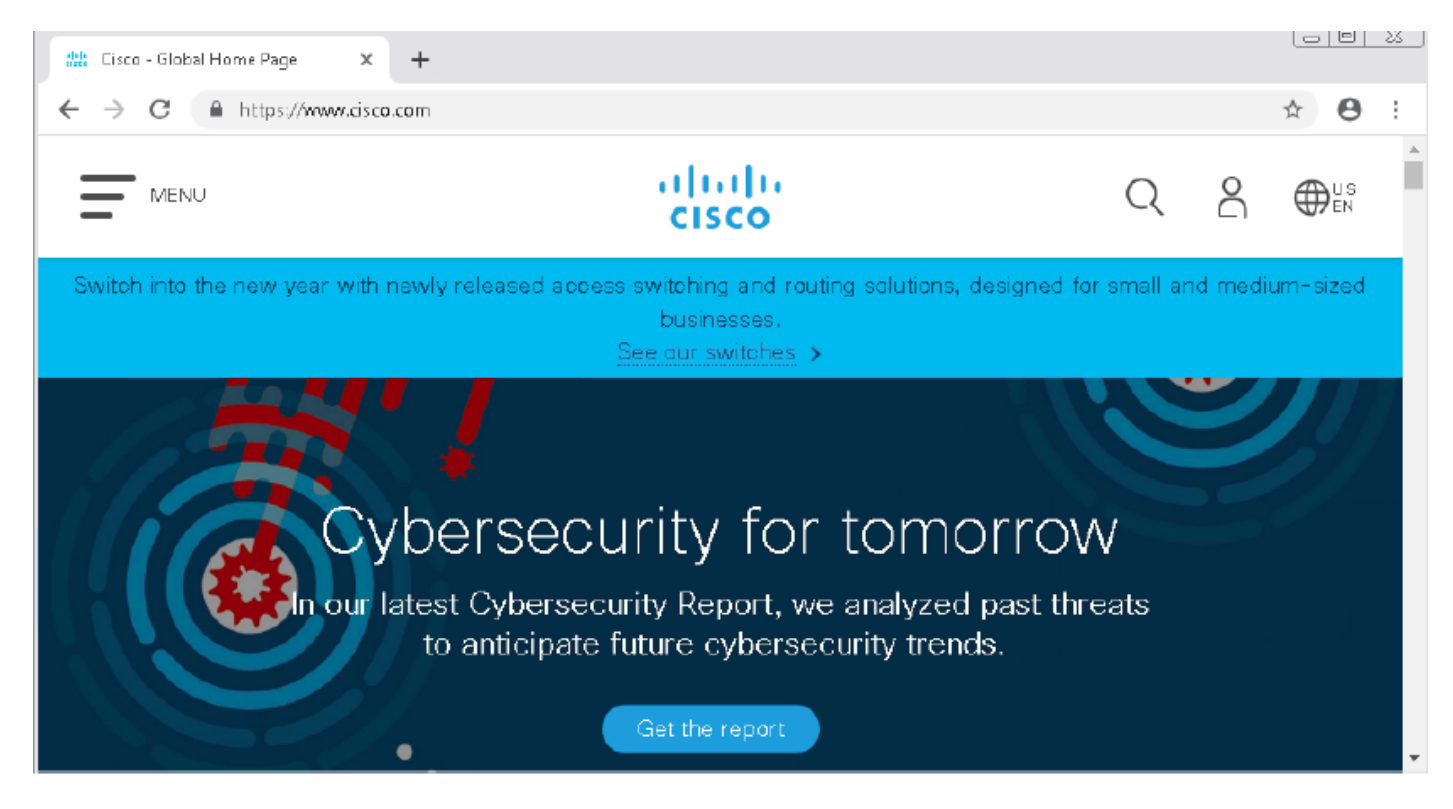

Schritt 3: Mit Paketerfassung bestätigen, dass DNS korrekt aufgelöst wurde:

| ocal Area Connection | 2                                                     |                                                                                                    |                                                                                                    |                                                                                                    | -                                                                                                    |                                                                                                    |
|----------------------|-------------------------------------------------------|----------------------------------------------------------------------------------------------------|----------------------------------------------------------------------------------------------------|----------------------------------------------------------------------------------------------------|----------------------------------------------------------------------------------------------------|----------------------------------------------------------------------------------------------------|
| Edit View Go         | Capture Analyze Sta                                   | tistics Telephony Wireles                                                                                                    | s Tools H                                                                                                    | Help                                                                                                    |                                                                                                    |                                                                                                    |
| 📕 🔬 💿 🔝 🛅            | 🕱 🛅   ९. 🗢 🖻                                          | i i 🕹 📃 🗏 Q, Q,                                                                                                    | ର୍ 🎹                                                                                                    |                                                                                                    |                                                                                                    |                                                                                                    |
| dp.stream eq 41      |                                                       |                                                                                                    |                                                                                                    |                                                                                                    | 🔀 📼 💌 Expr                                                                                                    | ession                                                                                                    |
| Time                 | Source                                                | Destination                                                                                                    | Protocol                                                                                                    | Length 1                                                                                                    | irfo                                                                                                    |                                                                                                    |
| 3510 22.702417       | 192.168.20.10                                         | 156.154.70.1                                                                                                    | DNS                                                                                                    | 69 9                                                                                                    | Standard query 0x0004 A cisco.com                                                                                                    | _                                                                                                    |
| 3515 22.746861       | 156.154.70.1                                          | 192.168.20.10                                                                                                    | DNS                                                                                                    | 271 5                                                                                                    | Standard query response 0x0004 A cisco.com A 72.163.4.                                                                                                    | 185                                                                                                    |
|                      |                                                       |                                                                                                    |                                                                                                    |                                                                                                    |                                                                                                    |                                                                                                    |
| Frame 3515:          | 271 bytes on                                          | wire (2168 bits)                                                                                                    | , 271 by                                                                                                    | tes c                                                                                                    | aptured (2168 bits) on interface 0                                                                                                    |                                                                                                    |
| Ethernet II,         | , Src: Cisco_c                                        | d:3a:fb (00:fe:c                                                                                                    | 8:cd:3a:                                                                                                    | :fb),                                                                                                    | Dst: Vmware_3e:58:0d (00:0c:29:3e:58:0d                                                                                                    | )                                                                                                    |
| Internet Pro         | otocol Version                                        | 4, Src: 156.154                                                                                                    | .70.1, 0                                                                                                    | Ost: 1                                                                                                    | 92.168.20.10                                                                                                    |                                                                                                    |
| User Datagra         | am Protocol, S                                        | rc Port: 53, Dst                                                                                                    | Port: 4                                                                                                    | 19399                                                                                                    |                                                                                                    |                                                                                                    |
| Domain Name          | System (respo                                         | nse)                                                                                                    |                                                                                                    |                                                                                                    |                                                                                                    |                                                                                                    |
| Transacti            | ion ID: 0x0004                                        |                                                                                                    |                                                                                                    |                                                                                                    |                                                                                                    |                                                                                                    |
| ▷ Flags: Ø           | x8180 Standard                                        | query response,                                                                                                    | No erro                                                                                                    | r                                                                                                    |                                                                                                    |                                                                                                    |
| Questions            | 5:1                                                   |                                                                                                    |                                                                                                    |                                                                                                    |                                                                                                    |                                                                                                    |
| Answer RF            | Rs: 1                                                 |                                                                                                    |                                                                                                    |                                                                                                    |                                                                                                    |                                                                                                    |
| Authority            | / RRs: 3                                              |                                                                                                    |                                                                                                    |                                                                                                    |                                                                                                    |                                                                                                    |
| Additiona            | al RRs: 6                                             |                                                                                                    |                                                                                                    |                                                                                                    |                                                                                                    |                                                                                                    |
| Dueries              |                                                       |                                                                                                    |                                                                                                    |                                                                                                    |                                                                                                    |                                                                                                    |
| Answers              |                                                       |                                                                                                    |                                                                                                    |                                                                                                    |                                                                                                    |                                                                                                    |
| ▲ cisco.             | com: type A, d                                        | lass IN, addr 72                                                                                                    | 2.163.4.                                                                                                    | 185                                                                                                    |                                                                                                    |                                                                                                    |
| Nam                  | e: cisco.com                                          |                                                                                                    |                                                                                                    |                                                                                                    |                                                                                                    |                                                                                                    |
| Тур                  | e: A (Host Add                                        | iress) (1)                                                                                                    |                                                                                                    |                                                                                                    |                                                                                                    |                                                                                                    |
| Cla                  | ss: IN (0x000)                                        | .)                                                                                                    |                                                                                                    |                                                                                                    |                                                                                                    |                                                                                                    |
| Tim                  | e to live: 257                                        | ,<br>73                                                                                                    |                                                                                                    |                                                                                                    |                                                                                                    |                                                                                                    |
| Dat                  | a length: 4                                           | -                                                                                                    |                                                                                                    |                                                                                                    |                                                                                                    |                                                                                                    |
| bbA                  | ress: 72.163.4                                        | .185                                                                                                    |                                                                                                    |                                                                                                    |                                                                                                    |                                                                                                    |
|                      | ecial Area Connection<br>Edit View Go<br>Edit View Go | Jocal Area Connection 2         Edit View Go Capture Analyze Sta         Ime       Source         3510 22.702417       192.168.20.10         3515 22.746661       156.154.70.1         Frame 3515: 271 bytes on the second second | Local Area Connection 2         Edit View Go Capture Analyze Statistics Telephony Wireles         Image: Connection 2         Image: Connection 2         Image: Connection 3         Image: Connection 4         Image: Connection 4 | Jocal Area Connection 2         Edit       View       Go       Capture       Analyze       Statistics       Telephony       Wireless       Tools       I         Image: Source       Destination       Protocol         3510       92.702417       192.168.20.10       156.154.70.1       DNS         3515       22.702417       192.168.20.10       156.154.70.1       DNS         Sil0       22.722417       192.168.20.10       156.154.70.1       DNS         Frame       3515       22.746661       156.154.70.1       192.168.20.10       DNS         Frame       3515:       271       bytes on wire (2168 bits), 271       bysteen         Just Stream       192.168.20.10       DNS         Frame 3515:       271       bytes on wire (2168 bits), 271       bysteen         Just Stream       156.154.70.1       192.168.20.10       DNS         Frame 3515:       271       bytes on wire (2168 bits), 271       bysteen         Just Stream       192.168.20.10       DNS         Frame 3515:       271       bytes on wire (2168 bits), 271       bytes         Just Stream       Internet Protocol Version 4, Src: 156.154.70.1, I       Dust Stream         Just Stream       Internet Protoco | Local Area Connection 2         Edit View Go Capture Analyze Statistics Telephony Wireless Tools Help         Image: Connection 2         Image: Connection 2         Image: Connection 3         Image: Connection 3         Image: Connection 3         Image: Connection 4         Image: Connection 4         Image: Connection 4         Image: Connection 4         Image: Connection 4         Image: Connection 4         Image: Connection 4         Image: Connection 4         Image: Connection 4         Image: Connection 4         Image: Connectio | Solara Connection 2         Edit View Go Capter Analyze Statistics Telephony Wireless Tools Help         Image: Control of the Control of the Contr |

## Nachdem die DNS-Richtlinie angewendet wurde

Schritt 1: Löschen Sie den DNS-Cache auf Ihrem Host mit dem Befehl ipconfig /flushdns.

| Administrator: C:\Windows\System32\cmd.exe                                                             |  |  |  |  |  |  |  |  |  |
|----------------------------------------------------------------------------------------------------|--|--|--|--|--|--|--|--|--|
| Microsoft Windows [Version 6.1.7601]<br>Copyright (c) 2009 Microsoft Corporation. All rights reserved. |  |  |  |  |  |  |  |  |  |
| C:\Windows\system32>ipconfig /flushdns                                                                 |  |  |  |  |  |  |  |  |  |
| Windows IP Configuration                                                                               |  |  |  |  |  |  |  |  |  |
| Successfully flushed the DNS Resolver Cache.                                                           |  |  |  |  |  |  |  |  |  |
| C:\Windows\system32>_                                                                                  |  |  |  |  |  |  |  |  |  |

Schritt 2: Navigieren Sie mit einem Webbrowser zur betreffenden Domäne. Es sollte nicht erreichbar sein:

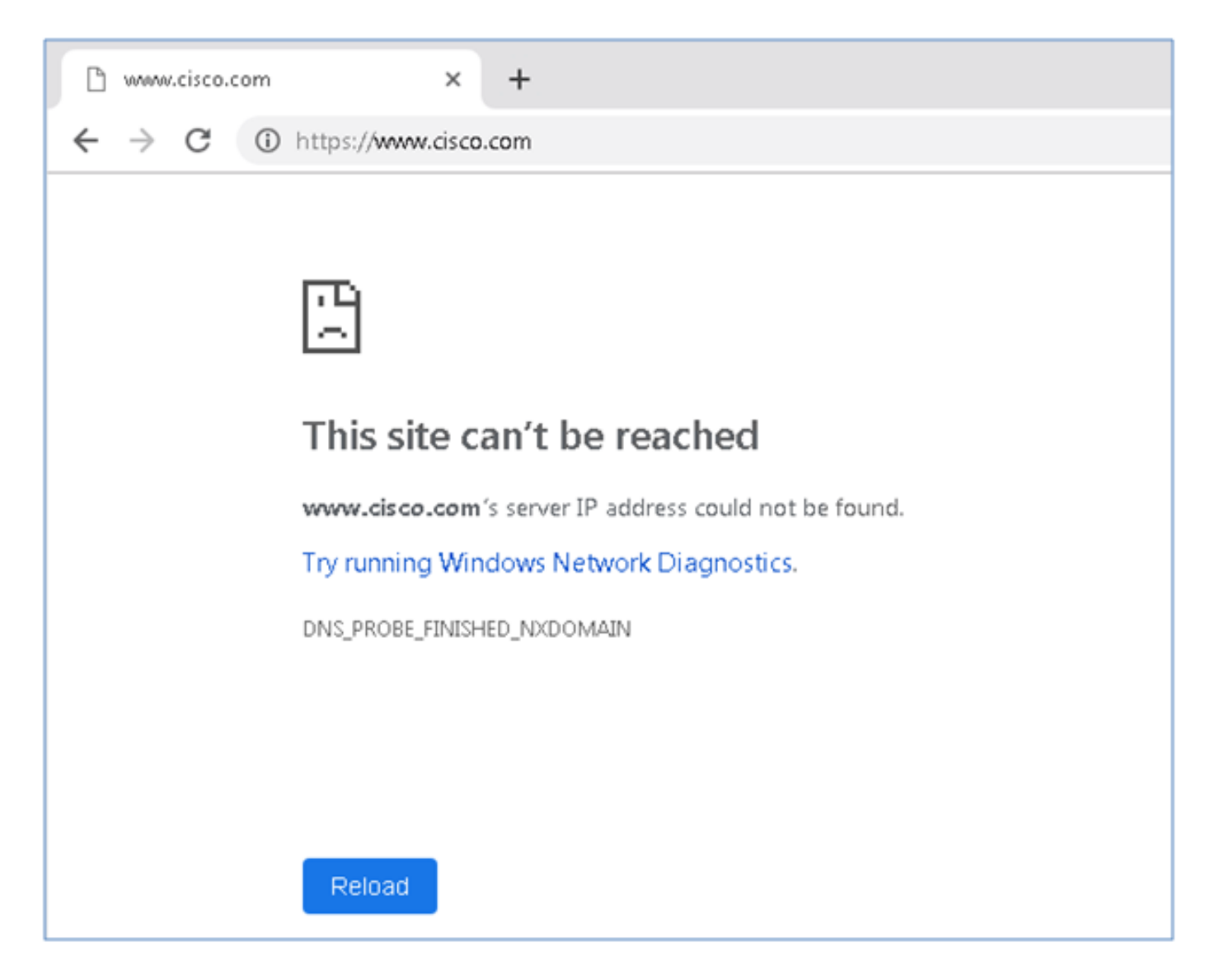

Schritt 3: Versuchen Sie, **nslookup** auf der Domäne cisco.com herauszugeben. Die Namensauflösung schlägt fehl.

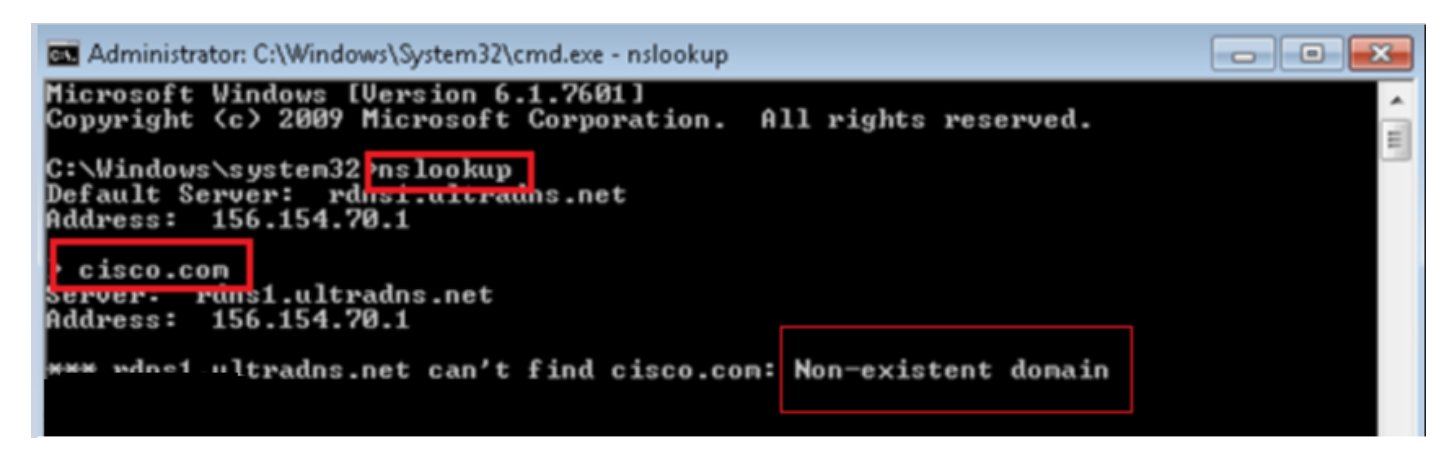

Schritt 4: Paketerfassungen zeigen eine Antwort vom FTD an, nicht vom DNS-Server.

| 4    | *Local Area Connectio | in 2                   |                         |          |              |              |            |                   |          |
|------|-----------------------|------------------------|-------------------------|----------|--------------|--------------|------------|-------------------|----------|
| File | e Edit View Go        | Capture Analyze Statis | tics Telephony Wireless | Tools    | Help         |              |            |                   |          |
|      | 📕 🙋 💿   🕼 🔚           | 🕅 🖸 🍳 🗢 🗢 🗟            | 🕈 🕹 📃 🗐 Q, Q,           | 0, 🎹     |              |              |            |                   |          |
|      | udpistreamleg 13      |                        |                         |          |              |              |            |                   |          |
| No.  | Time                  | Source                 | Destination             | Protocol | Length Info  |              |            |                   |          |
| 7    | 1617 11.205257        | 192.168.20.10          | 156.154.70.1            | DNS      | 69 Standard  | query 0x0004 | A cisco.co | om                |          |
| *    | 1618 11.205928        | 156.154.70.1           | 192.168.20.10           | DNS      | 69 Standard  | query respor | ise 0x0004 | No such name A ci | lsco.com |
|      |                       |                        |                         |          |              |              |            |                   |          |
| ÞF   | Frame 1618:           | 69 bytes on wire       | e (552 bits), 6         | 9 byte   | s captured ( | 552 bits     | ) on int   | terface Ø         |          |
| ÞE   | Ethernet II,          | Src: Cisco cd:         | Ba:fb (00:fe:c8         | :cd:3a   | :fb), Dst: V | mware Be     | :58:0d     | (00:0c:29:3e      | e:58:0d) |
| Þ    | Internet Pro          | tocol Version 4        | . Src: 156.154.         | 70.1.    | Dst: 192.168 | .20.10       |            |                   |          |
| Þ    | Jser Datagra          | m Protocol. Src        | Port: 53. Dst           | Port:    | 50207        |              |            |                   |          |
| 4 [  | Domain Name           | System (response       | e)                      |          |              |              |            |                   |          |
|      | Transacti             | on ID: 0x0004          | ,                       |          |              |              |            |                   |          |
|      | ▷ Flags: Øx           | 8503 Standard qu       | erv response.           | No such  | n name       |              |            |                   |          |
|      | Questions             | • 1                    | ,,,                     |          |              |              |            |                   |          |
|      | Answer PD             | 0                      |                         |          |              |              |            |                   |          |
|      | Authoritu             | DD 0                   |                         |          |              |              |            |                   |          |
|      | Authority             | RRS: 0                 |                         |          |              |              |            |                   |          |
|      | Additiona             | 1 RRs: Ø               |                         |          |              |              |            |                   |          |
|      | Queries               |                        |                         |          |              |              |            |                   |          |
|      | [Request              | In: 1617]              |                         |          |              |              |            |                   |          |
|      | [Time: 0.             | 000671000 second       | ts]                     |          |              |              |            |                   |          |

Schritt 5: Führen Sie das Debuggen in der FTD-CLI aus: System unterstützt Firewall-Engine-Debugging und legt UDP-Protokoll fest.

| >                                         |
|-------------------------------------------|
| > system support firewall-engine-debug    |
| Please specify an IP protocol: udp        |
| Please specify a client IP address:       |
| Please specify a client port:             |
| Please specify a server IP address:       |
| Please specify a server port:             |
| Monitoring firewall engine debug messages |

\* Debuggt, wenn cisco.com zugeordnet wird:

| > system support firewall-engine-debug                                                                                                    |
|----------------------------------------------------------------------------------------------------|
| Please specify an IP protocol: udp                                                                                                    |
| Please specify a client IP address:                                                                                                    |
| Please specify a client port:                                                                                                    |
| Please specify a server IP address:                                                                                                    |
| Please specify a server port:                                                                                                    |
| Monitoring firewall engine debug messages                                                                                                    |
|                                                                                                    |
| 192.168.20.10-61373 > 156.154.70.1-53 17 AS 1 I 0 DNS SI shared mem lookup returned 0 for cisco.com.cr_security.lab                                       |
| 192.168.20.10-61373 > 156.154.70.1-53 17 AS 1 I O Skipping DNS rule lookup for cisco.com.cr_security.lab since we've already gotten a response            |
| 192.168.20.10-61373 > 156.154.70.1-53 17 AS 1 I 0 Got end of flow event from hardware with flags 00000000                                                 |
| 192.168.20.10-61374 > 156.154.70.1-53 17 AS 1 I 1 DNS SI shared mem lookup returned 0 for cisco.com.cr_security.lab                                       |
| 192.168.20.10-61374 > 156.154.70.1-53 17 AS 1 I 1 Skipping DNS rule lookup for cisco.com.cr_security.lab since we've already gotten a response            |
| 192.168.20.10-61374 > 156.154.70.1-53 17 AS 1 I 1 Got end of flow event from hardware with flags 00000000                                                 |
| 192.168.20.10-61375 > 156.154.70.1-53 17 AS 1 I 1 DNS SI shared mem lookup returned 1 for cisco.com                                                       |
| 192.168.20.10-61375 > 156.154.70.1-53 17 AS 1 I 1 Starting SrcZone first with intfs 1 -> 0, vlan 0                                                        |
| 192.168.20.10-61375 > 156.154.70.1-53 17 AS 1 I 1 using rule order 1, id 1 action Allow                                                                   |
| 192.168.20.10-61375 > 156.154.70.1-53 17 AS 1 I 1 using rule order 2, id 3 action DNS NXDomain                                                            |
| 192.168.20.10-61375 > 156.154.70.1-53 17 AS 1 I 1 using rule order 3, id 5 action DNS NXDomain                                                            |
| 192.168.20.10-61375 > 156.154.70.1-53 17 AS 1 I 1 Got DNS list match. si list 1048620                                                                     |
| 192.168.20.10-61375 > 156.154.70.1-53 17 AS 1 I 1 Firing DNS action DNS NXDemain                                                                          |
| 192.168.20.10-61375 > 156.154.70.1-53 17 AS 1 I 1 Injecting NX domain reply.                                                                              |
| 192.168.20.10-61375 > 156.154.70.1-53 17 AS 1 I 1 DNS SI: Matched rule order 3, Id 5, si list id 1048620, action 22, reason 2048, SI Categories 1048620,0 |
| 192.168.20.10 61376 > 156.154.70.1-53 17 AS 1 I 0 DNS SI shared mem lookup returned 1 for cisco.com                                                       |
| 192.168.20.10 61376 > 156.154.70.1-53 17 AS 1 I 0 Starting SrcZone first with intfs 1 -> 0, vlan 0                                                        |
| 192.168.20.10-61376 > 156.154.70.1-53 17 AS 1 I O using rule order 1, id 1 action Allow                                                                   |
| 192.168.20.10-61376 > 156.154.70.1-53 17 AS 1 I 0 using rule order 2, id 3 action DNS NXDomain                                                            |
| 192.168.20.10-61376 > 156.154.70.1-53 17 AS 1 I 0 using rule order 3, id 5 action DNS NXDomain                                                            |
| 192.168.20.10 61376 > 156.154.70.1-53 17 AS 1 I 0 Got DNS list match. si list 1048620                                                                     |
| 192.168.20.10-61376 > 156.154.70.1-53 17 AS 1 I 0 Firing DNS action DNS NXDomain                                                                          |
| 192.168.20.10-61376 > 156.154.70.1-53 17 AS 1 I 0 Injecting NX domain reply.                                                                              |
| 192.168.20.10-61376 > 156.154.70.1-53 17 AS 1 I 0 DNS SI: Matched rule order 3, Id 5, si list id 1048620, action 22, reason 2048, SI Categories 1048620,0 |

### **Optionale Sinkloch-Konfiguration**

Ein DNS-sinkhole ist ein DNS-Server, der falsche Informationen bereitstellt. Anstatt eine DNS-Antwort "No such name" (Kein solcher Name) auf DNS-Anfragen an Domänen zurückzusenden, die Sie blockieren, gibt sie eine gefälschte IP-Adresse zurück.

Schritt 1: Navigieren Sie zu Objekte >> Objektverwaltung >> Sinkhole >> Sinkhole hinzufügen, und erstellen Sie die gefälschten IP-Adressinformationen.

| Overview Anal   | ysis        | Policies | Devices      | Objects        | AMP               | Intelligence   |   |                        |       | Deploy          | P4 Syste |
|-----------------|-------------|----------|--------------|----------------|-------------------|----------------|---|------------------------|-------|-----------------|----------|
| Object Managem  | ent         | Intrusi  | on Rules     |                |                   |                |   |                        |       |                 |          |
|                 |             |          |              |                |                   |                |   |                        |       | S Add           | Sinkhole |
| Network         |             | ^        | Name         |                |                   |                |   |                        |       | Value           |          |
| Port Interface  |             |          | losquive-tes | t-sinkhole     |                   |                |   |                        |       | 99.99.99<br>::9 | 9.99     |
| Application Fil | ters        |          |              | Sinkh          | ole               |                |   |                        | ? ×   |                 |          |
| Security Grou   | p Tag       |          |              | Name<br>IPv4 I | :<br>Policy:      |                | [ | lesquive-test-sinkhole |       |                 |          |
| Geolocation     | Geolocation |          |              | IPv6           | Policy:           | icy:           |   | ::9                    |       |                 |          |
| S Variable Set  | igence      | Fee      |              | Block          | and Log (<br>ole: | Connections to | ( | •                      |       |                 |          |
| DNS Lists       | and Fee     | ids      |              | Type:          |                   |                | [ | None                   | ~     |                 |          |
| Sinkhole        | na ree      | as       |              |                |                   |                |   | Save                   | ancel |                 |          |

Schritt 2: Wenden Sie das Sprungloch auf Ihre DNS-Richtlinie an, und stellen Sie Änderungen in FTD bereit.

| Over                | rview Analysis Policies Devices Objects AMP Intelligence                                                                                   | Deploy 🧛 System Help               | • lesquiv |
|---------------------|----------------------------------------------------------------------------------------------------|------------------------------------|-----------|
| Acce                | ss Control > DNS Network Discovery Application Detectors Correlation                                                                       | Actions •                          |           |
| Cus                 | stom-BlackList-Domains                                                                                                    | You have unsaved ch-Digmiss 🔚 Save | 🚺 🔀 Can   |
| This i              | Editing Rule - Block bad domains                                                                                                    |                                    | ? ×       |
| Rule:               | Name Block bad domains I Enabled Action Sinkhole Zones Networks VLAN Tags DN5                                                              | Sinkhole lesquive-test-sinkhole    | *         |
| 1 (                 | Available Zones C                                                                                                    | Source Zones (1)                   |           |
| Black<br>2 C<br>3 E | Add to<br>Search by name<br>Search by name<br>Search by name<br>Search by name<br>Add to<br>Source<br>Add to<br>Source<br>Add to<br>Source | The feature - INSIDE               |           |
|                     |                                                                                                    | ОК Сал                             | icel      |

| Rul  | es                       |                  |                    |         |                          |                  |         |
|------|--------------------------|------------------|--------------------|---------|--------------------------|------------------|---------|
|      |                          |                  |                    |         |                          | 🔾 Add Di         | VS Rule |
| 2    | Name                     | Source Zo        | Source Networks    | VLAN Ta | DNS Lists                | Action           |         |
| Whi  | telist                   |                  |                    |         |                          |                  |         |
| 1    | Global Whitelist for DNS | any              | any                | any     | Global-Whitelist-for-DNS | Whitelist        | P 🖯     |
| Blac | klist                    |                  |                    |         |                          |                  |         |
| 2    | Global Blacklist for DNS | any              | any                | any     | Global-Blacklist-for-DNS | Domain Not Found | d 🖯     |
| 3    | Block bad domains        | di lecquive-INS: | 🚘 lesquive-network | any     | BlackList-Domains        | Sinkhole         | Ø 6     |
|      |                          |                  |                    |         |                          |                  |         |

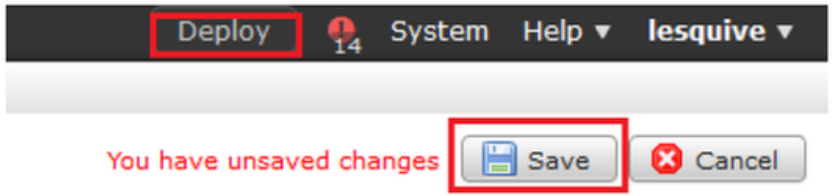

Überprüfen Sie, ob das Sinkloch funktioniert.

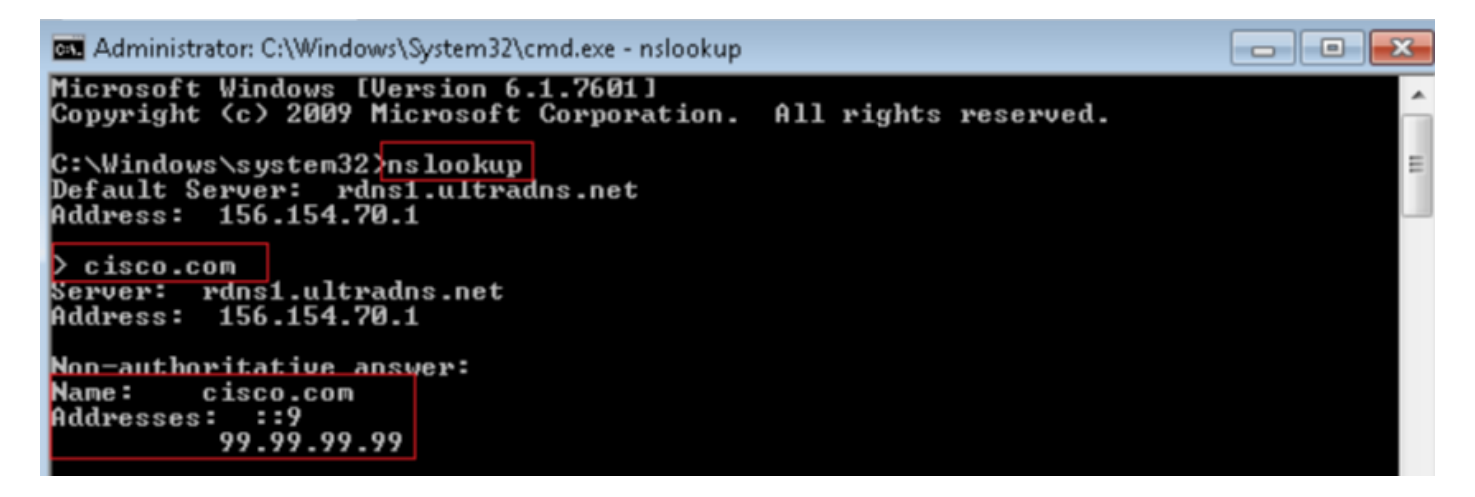

|      | Local Area Connection | 12                   |                           |           |        |                                                                                                    |
|------|-----------------------|----------------------|---------------------------|-----------|--------|----------------------------------------------------------------------------------------------------|
| File | Edit View Go          | Capture Analyze Stat | istics Telephony Wireles: | s Tools H | lelp   |                                                                                                    |
| 4    | 🔳 🔬 🖲 🔒 🛅             | 🎗 🖻   ९ 👳 🕾          | 🖲 🖢 🚍 🔍 Q, Q              | Q, 🔢      |        |                                                                                                    |
|      | p.addr——192.168.20.10 | 1 B.B. dns           |                           |           |        | X                                                                                                  |
| No.  | Time                  | Source               | Destination               | Protocol  | Length | i Info                                                                                             |
| *    | 3495 51.991370        | 192.168.20.10        | 156.154.70.1              | DNIS      | 85     | S Standard query 8x8002 A cisco.com.cr_security.lab                                                |
| ÷    | 3500 52,070896        | 156.154.78.1         | 192.168.20.10             | DNIS      | 169    | ð Standard query response 0x0002 No such name A cisco.com.cr_security.lab SOA a.root-servers.net   |
|      | 3501 52.071268        | 192.168.28.10        | 156.154.70.1              | DWS       | 85     | 5 Standard query 0x2003 AAAA cisco.com.cr_security.lab                                             |
|      | 3507 52.123690        | 156.154.70.1         | 192.168.20.18             | DNIS      | 160    | ð Standard query response Øx0003 No such name AAAA císco.com.cr_security.lab SOA a.noot-servers.ne |
|      | 3508 52,123851        | 192.168.28.10        | 156,154,70,1              | DNS       | 69     | 9 Standard query 0x0004 A cisco.com                                                                |
|      | 3509 52,124678        | 156.154.78.1         | 192.168.20.10             | DNS       | 85     | s Standard query response 0x0004 A cisco.com A 99.99.99.99                                         |
|      | 3510 52.125319        | 192.168.20.10        | 156.154.70.1              | DNS       | 69     | 9 Standard query maaaas AAAA cisco.com                                                             |
|      | 3511 52.128125        | 156.154.70.1         | 192.168.20.18             | DNIS      | 97     | 7 Standard query response 0x0005 AAAA cisco.com AAAA ::9                                           |

# Fehlerbehebung

Navigieren Sie zu Analysis > Connections >> Security Intelligence Events (Analyse >> Verbindungen >> Sicherheitsinformationsereignisse), um alle von SI ausgelösten Ereignisse zu verfolgen, sofern Sie die Anmeldung in der DNS-Richtlinie aktiviert haben:

| Se<br>Se | Security Intelligence Events (switch workflow) ecurity Intelligence with Application Details > Table View of Ecourity Intelligence Events Exp |                     |                |                  |           |                        |                      |              |                      |                                   |                          |                         |                         |  |
|----------|----------------------------------------------------------------------------------------------------|---------------------|----------------|------------------|-----------|------------------------|----------------------|--------------|----------------------|-----------------------------------|--------------------------|-------------------------|-------------------------|--|
| No       | Search Constraints (Edit Search)                                                                                                    |                     |                |                  |           |                        |                      |              |                      |                                   |                          |                         |                         |  |
| J        | Jump to 💌                                                                                                    |                     |                |                  |           |                        |                      |              |                      |                                   |                          |                         |                         |  |
|          |                                                                                                    | ▼ First Packet      | Last<br>Packet | Action           | Reason    | Initiator IP           | Initiator<br>Country | Responder IP | Responder<br>Country | Security Intelligence<br>Category | Ingress<br>Security Zone | Egress<br>Security Zone | Source Por<br>ICMP Type |  |
| 4        |                                                                                                    | 2019-02-14 14:36:57 |                | Sinkhole         | DNS Block | 192.168.20.10          |                      | 156.154.70.1 | 🔤 USA                | BlackList-Domains                 | lesquive-INSIDE          | lesquive-OUTSIDE        | 60548 / udp             |  |
| 4        |                                                                                                    | 2019-02-14 14:36:57 |                | Sinkhole         | DNS Block | 192.168.20.10          |                      | 156.154.70.1 | SA SEU SA            | BlackList-Domains                 | lesouive-INSIDE          | lesquive-OUTSIDE        | 60547 / udp             |  |
| 4        |                                                                                                    | 2019-02-14 14:36:52 |                | Sinkhole         | DNS Block | 192.168.20.10          |                      | 156.154.70.1 | 🔤 USA                | BlackList-Domains                 | lesquive-INSIDE          | lesquive-OUTSIDE        | 60544 / udp             |  |
| 4        |                                                                                                    | 2019-02-14 14:36:52 |                | Sinkhole         | DNS Block | 192.168.20.10          |                      | 156,154,70,1 | 🔤 USA                | BlackList-Domains                 | lesquive-INSIDE          | lesquive-OUTSIDE        | 60543 / udp             |  |
| 4        |                                                                                                    | 2019-02-14 14:36:41 |                | Sinkhole         | DNS Block | 192.168.20.10          |                      | 156.154.70.1 | 🔤 USA                | BlackList-Domains                 | lesquive-INSIDE          | lesquive-OUTSIDE        | 60540 / udp             |  |
| 4        |                                                                                                    | 2019-02-14 14:36:41 |                | Sinkhole         | DNS Block | 192.168.20.10          |                      | 156.154.70.1 | SA USA               | BlackList-Domains                 | lesquive-INSIDE          | lesquive-OUTSIDE        | 60539 / udp             |  |
| 4        |                                                                                                    | 2019-02-14 14:30:24 |                | Domain Not Found | DNS Block | 192.168.20.10          |                      | 156.154.70.1 | 🔤 USA                | BlackList-Domains                 | leequive-INSIDE          | leaquive-OUTSIDE        | 62087 / udp             |  |
| 4        |                                                                                                    | 2019-02-14 14:30:24 |                | Domain Not Found | DNS Block | 192.168.20.10          |                      | 156.154.70.1 | USA                  | BlackList-Domains                 | lesquive-INSIDE          | lesquive-OUTSIDE        | 61111 / udp             |  |
| 4        |                                                                                                    | 2019-02-14 14:14:24 |                | Domain Not Found | DNS Block | 192.168.20.10          |                      | 156.154.70.1 | usa 🔤                | BlackList-Domains                 | lesquive-INSIDE          | lesquive-OUTSIDE        | 50590 / udo             |  |
| 4        |                                                                                                    | 2019-02-14 14:14:24 |                | Domain Not Found | DNS Block | 192.168.20.10          |                      | 156.154.70.1 | SA USA               | BlackList-Domains                 | lesquive-INSIDE          | lesquive-OUTSIDE        | 62565 / udo             |  |
| 4        |                                                                                                    | 2019-02-14 14:13:43 |                | Domain Not Found | DNS Block | 192.168.20.10          |                      | 156.154.70.1 | USA                  | BlackList-Domains                 | lesouive-INSIDE          | leaguive-OUTSIDE        | 60136 / udp             |  |
| 4        |                                                                                                    | 2019-02-14 14:13:43 |                | Domain Not Found | DNS Block | @ <u>192.168.20.10</u> |                      | 156.154.70.1 | III USA              | BlackList-Domains                 | lesquive-INSIDE          | lesquive-OUTSIDE        | 53647 / udo             |  |

Sie können den **Firewall-Engine-Debug-**Befehl zur **Systemunterstützung** auch auf dem vom FMC verwalteten FTD verwenden.

```
>
> system support firewall-engine-debug
Please specify an IP protocol: udp
Please specify a client IP address:
Please specify a client port:
Please specify a server IP address:
Please specify a server port:
Monitoring firewall engine debug messages
```

Paketerfassungen können hilfreich sein, um zu bestätigen, dass DNS-Anfragen an den FTD-Server gesendet werden. Vergessen Sie nicht, beim Testen den Cache auf Ihrem lokalen Host zu löschen. Administrator: C:\Windows\System32\cmd.exe Microsoft Windows [Version 6.1.7601] Copyright (c) 2009 Microsoft Corporation. All rights reserved. C:\Windows\system32>ipconfig /flushdns Windows IP Configuration Successfully flushed the DNS Resolver Cache. C:\Windows\system32>\_